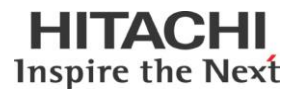

## BUILLINK機能紹介

# 

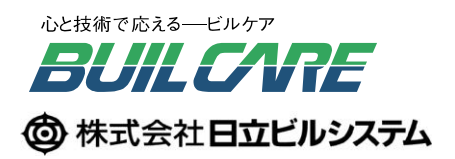

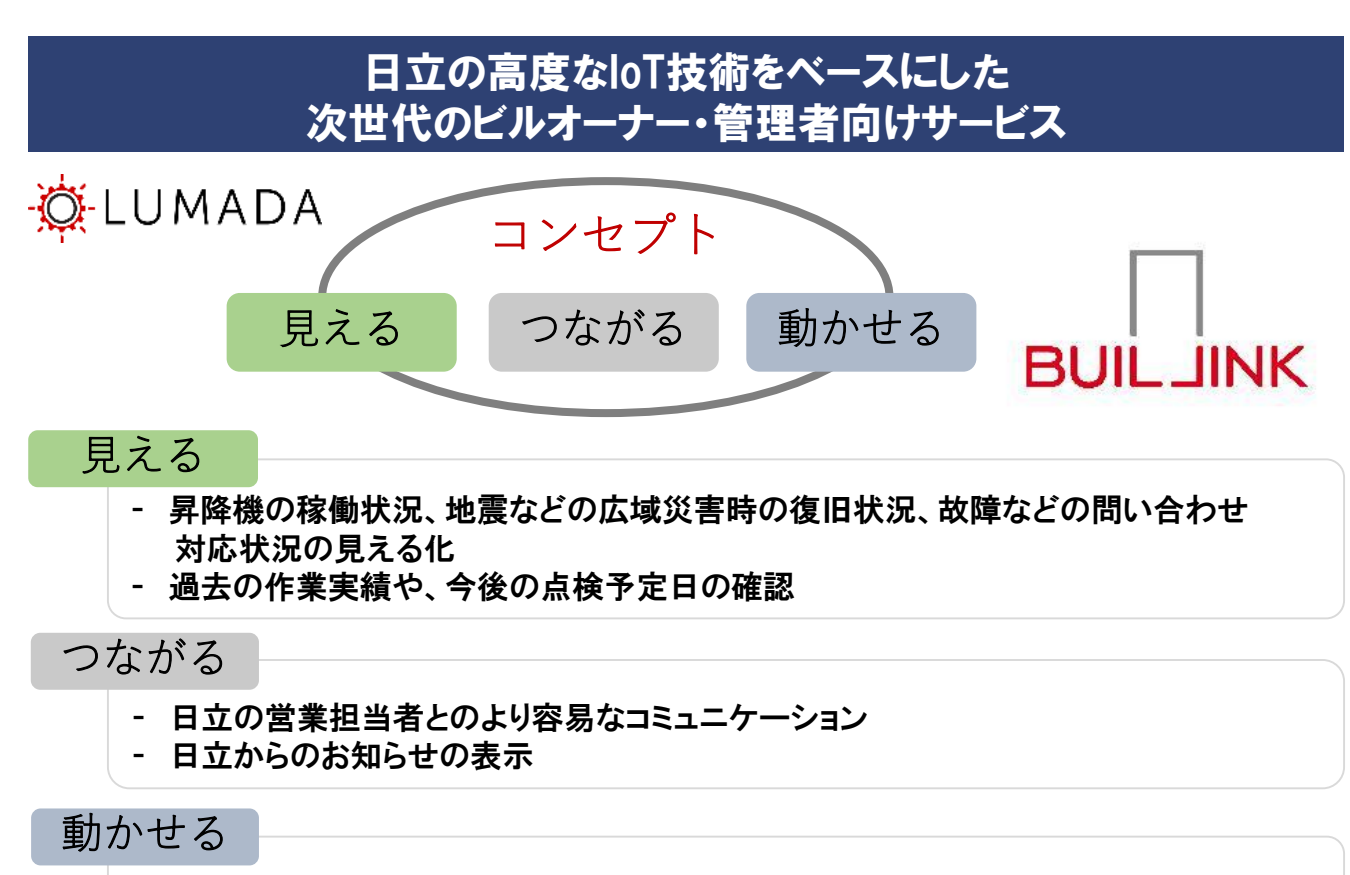

- エレベーターの運行制御(運行/休止、待機階の設定、かご内ファンのON/OFFなど)
- 台風やゲリラ豪雨に備えたエレベーターの冠水退避
- かご内液晶インジケーターの表示(お知らせメッセージ・天気・ニュース)の設定

### 『お客さま専用サイト』と『BUILLINK』の違い

|          | : | 追加            | • | 変更あ    | ŀ |
|----------|---|---------------|---|--------|---|
| <u> </u> |   | <i>л</i> _ллн |   | ////// |   |

:変更無し

り ◎:新規開発 -:機能なし

|     |                         |          |               | 、・友史無し                            | ・仮           | 形なし          |
|-----|-------------------------|----------|---------------|-----------------------------------|--------------|--------------|
| No. |                         | コンテンツ    | 画面            | 説明                                | お客様<br>専用サイト | BUIL<br>LINK |
| 1   |                         | サマリ情報    | トップ画面         | 各画面の代表値をサマリ表示                     | -            | $\bigcirc$   |
| 2   |                         | メニュー     | 機能一覧(メニュー画面)  | BUILLINKの機能を集約                    | 0            | $\bullet$    |
| 3   | 情報                      | 基本情報     | 契約情報          | 保守契約情報<br>(ビル情報、昇降機・設備情報含む)       | _            | O            |
| 4   | 提                       |          | 作業報告レポート      | ヘリオスレポート、メンテナスレポート(PDF提供)         | 0            | <del>~</del> |
| 5   | サ                       | 機器情報     | 稼働状態          | 現在のエレ稼働状態(稼働中、故障対応中等)             | -            | $\bigcirc$   |
| 6   | <br>                    |          | 広域災害復旧支援      | 広域災害(地震)時の停止・復旧状況                 | -            | $\bigcirc$   |
| 7   | ス                       |          | 履歴情報          | 保全サービスの履歴情報                       | —            | Ô            |
| 8   | 7                       | 保全情報     | 点検予定情報        | 定期点検の予定情報                         | —            | Ô            |
| 9   |                         |          | オンコール状態       | 現在のオンコールの対応状況                     | _            | Ô            |
| 10  | 安全                      | 全·安心サービス | ヘリオスレコーダ゛ー    | かご内映像録画サービス<br>録画映像Webダウンロード      | 0            | ←            |
| 11  | 1<br>設定変更サービス<br>2      |          | ヘリオスコントロール    | ェレ運行制御<br>(かご内ファン操作、待機階変更、冠水待避 等) | 0            | ←            |
| 12  |                         |          | ヘリオスインフォメーション | かご内液晶表示への情報・画像表示設定                | 0            | $\leftarrow$ |
| 13  | 3<br>4<br>コミュニケーションサービス |          | お知らせ          | システム停止、営業・保守員のコメント等の通知            | 0            | $\leftarrow$ |
| 14  |                         |          | 担当営業員へのコンタクト  | 担当営業員とのコミュニケーション(メール)             | 0            | $\leftarrow$ |

#### お客さま専用サイトのサービスメニュー(①~⑥)は、BUILLINKの Service Menuの(①~⑥)に対応しています。

#### お客さま専用サイト

|                                                 | サービ                                          | スメニュー                                        |                                             | NAVI     | GATION                          |
|-------------------------------------------------|----------------------------------------------|----------------------------------------------|---------------------------------------------|----------|---------------------------------|
| <b>〕</b><br>第行制例                                | 2                                            |                                              | <b>4</b><br>作業報告                            | •        | トップページ                          |
| 7年11時1年<br>(ヘリオスコントロール)                         | (ヘリオスインフォメーション)                              | (ヘリオスレコーダー)                                  | (ヘリオスWeb)                                   | Ø        | 運行制御<br>(ヘリオスコントロー              |
|                                                 |                                              |                                              |                                             | Ø        | かご内表示設定<br>(ヘリオスインフォメ<br>ン)     |
| 5                                               | 6                                            |                                              |                                             | Ø        | カメラ映像ダウンロ-<br>(ヘリオスレコーダー        |
| ビル設備管理のクラウド<br>サービス<br>(BIVALE)                 | 担当営業への連絡                                     |                                              |                                             | <b>a</b> | カメラ映像再生ソフト<br>(映像再生時に利用)        |
|                                                 |                                              |                                              |                                             |          | 作業報告<br>(ヘリオスWeb) <sup>66</sup> |
|                                                 |                                              |                                              |                                             |          |                                 |
| ピメニューの内、「運行制御」「かご!<br>と、「かご内表示設定」機能における<br>sさい。 | 内表示設定」「カメラ映像ダウンロード」は<br>「お客さまイメージ作成機能」及び「カメラ | 、お客さまのエレベーター機種、ご契約内容<br>映像ダウンロード」は、スマートフォン・タ | Sによりご使用になれない場合があります。<br>プレットではご使用になれませんのでご了 | Ø        | ビル設備管理のクラウ<br>ビス<br>(BIVALE)    |

#### BUILLINK

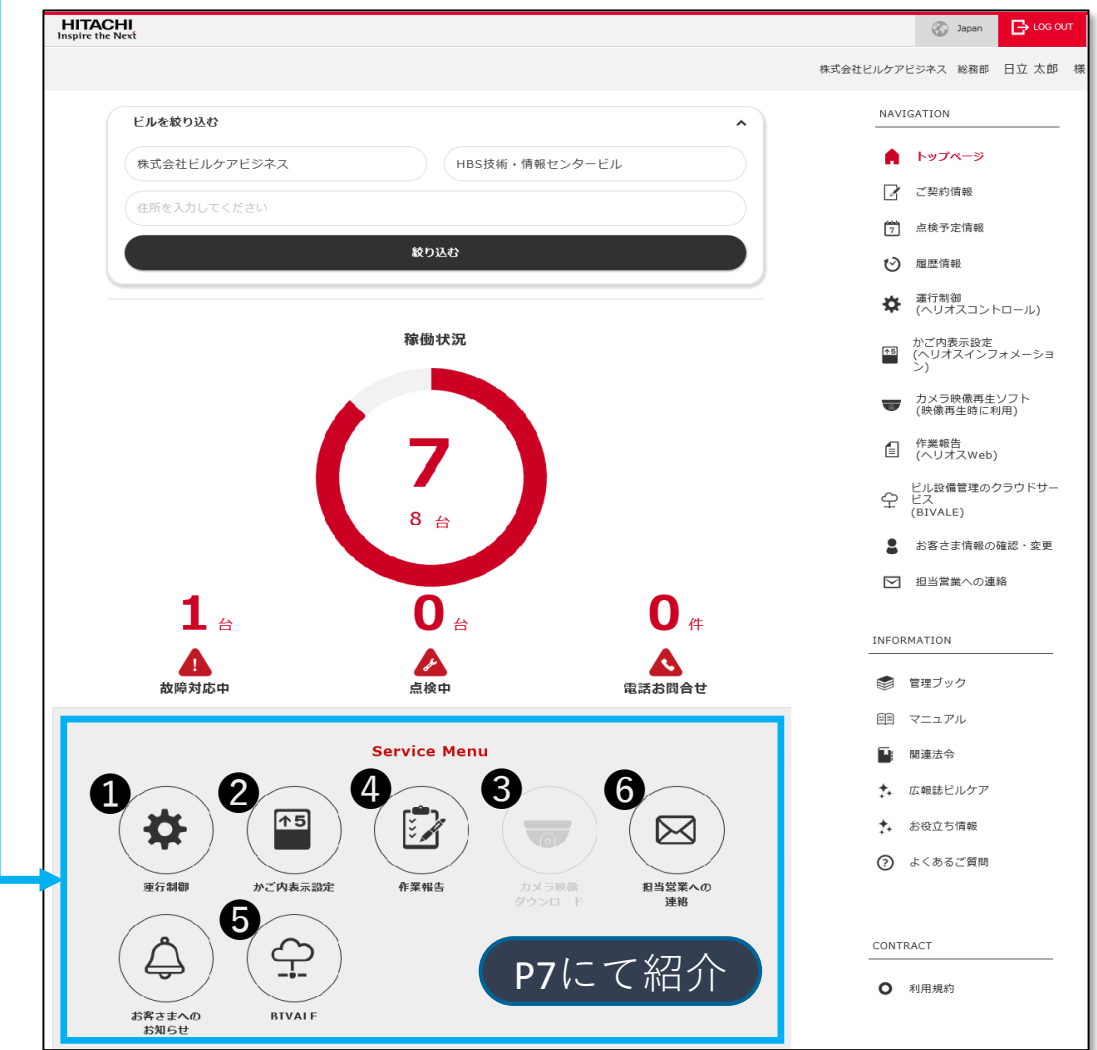

トップページ(PC版)

本サービスのトップページで提供する情報や機能は、大きく 3つのエリアに分けて配置しています。 (1)エレベーターなどビル設備の稼働状況・保全状況 (2)サービスメニュー (3)サイドメニュー

| HITACHI<br>Inspire the Next | (1)                            | S Japan 🕒 LOG OLIT                                              |
|-----------------------------|--------------------------------|-----------------------------------------------------------------|
|                             |                                | 日立 太郎(ビルリンク) 様                                                  |
|                             |                                | NAVIGATION                                                      |
| ビルを絞り込む                     | <u>^</u>                       | ♠ トップページ                                                        |
| ご契約者名を選択してください              | ♥ ビル名を入力、または選択してください ♥         | 📝 ご契約情報                                                         |
| 住所を入力してください                 |                                | 2 由技予定情報                                                        |
|                             | 彼り込む                           | ● 風歴情報                                                          |
|                             |                                | 協会 進行制御<br>(ヘリオスコントロール)                                         |
|                             |                                | かご内表示設定<br>(ヘリオスインフォメーショ<br>ン)                                  |
|                             | 稼働状況                           | ★メラ映像ダウンロード<br>(ヘリオスレコーダー)                                      |
|                             |                                | <ul> <li>カメラ映像再生ソフト<br/>(映像再生時に利用)</li> </ul>                   |
|                             |                                | 自 作業報告<br>(ヘリオスWeb)                                             |
|                             | 6                              | <ul> <li>ビル設備管理のクラウドサー</li> <li>ビス</li> <li>(BTVALE)</li> </ul> |
|                             | 12 台                           | お寄さま情報の確認・変更                                                    |
|                             |                                | ▶ 担当寓業への連絡                                                      |
|                             |                                |                                                                 |
|                             | 2 4                            | INFORMATION                                                     |
| <b>1</b>                    |                                | (第) 管理ブック                                                       |
| 故障対応中                       |                                | 画 マニュアル                                                         |
|                             |                                | 📓 関連法会                                                          |
|                             |                                | ★ 広報誌ビルケア                                                       |
|                             | Service Menu                   | ◆ お役立ち情報                                                        |
|                             |                                | <ul><li>(2) よくあるご質問</li></ul>                                   |
|                             |                                | CONTRACT                                                        |
| 運行制御 かご内表示設定                | 作業報告 カメラ映像 担当営業への<br>ダウンロード 連絡 | ● 利用規約                                                          |
|                             |                                |                                                                 |
| $(\bigcirc)(\bigcirc)$      |                                |                                                                 |
| 志客様への BIVALE                |                                | (2)                                                             |
| お知らせ                        |                                |                                                                 |
|                             |                                |                                                                 |

トップページ(スマートフォン版)

本サービスのトップページで提供する情報や機能は、大きく 3つのエリアに分けて配置しています。

(1)エレベーターなどビル設備の稼働状況・保全状況

(2)サービスメニュー

(3)サイドメニュー(クリックして表示)

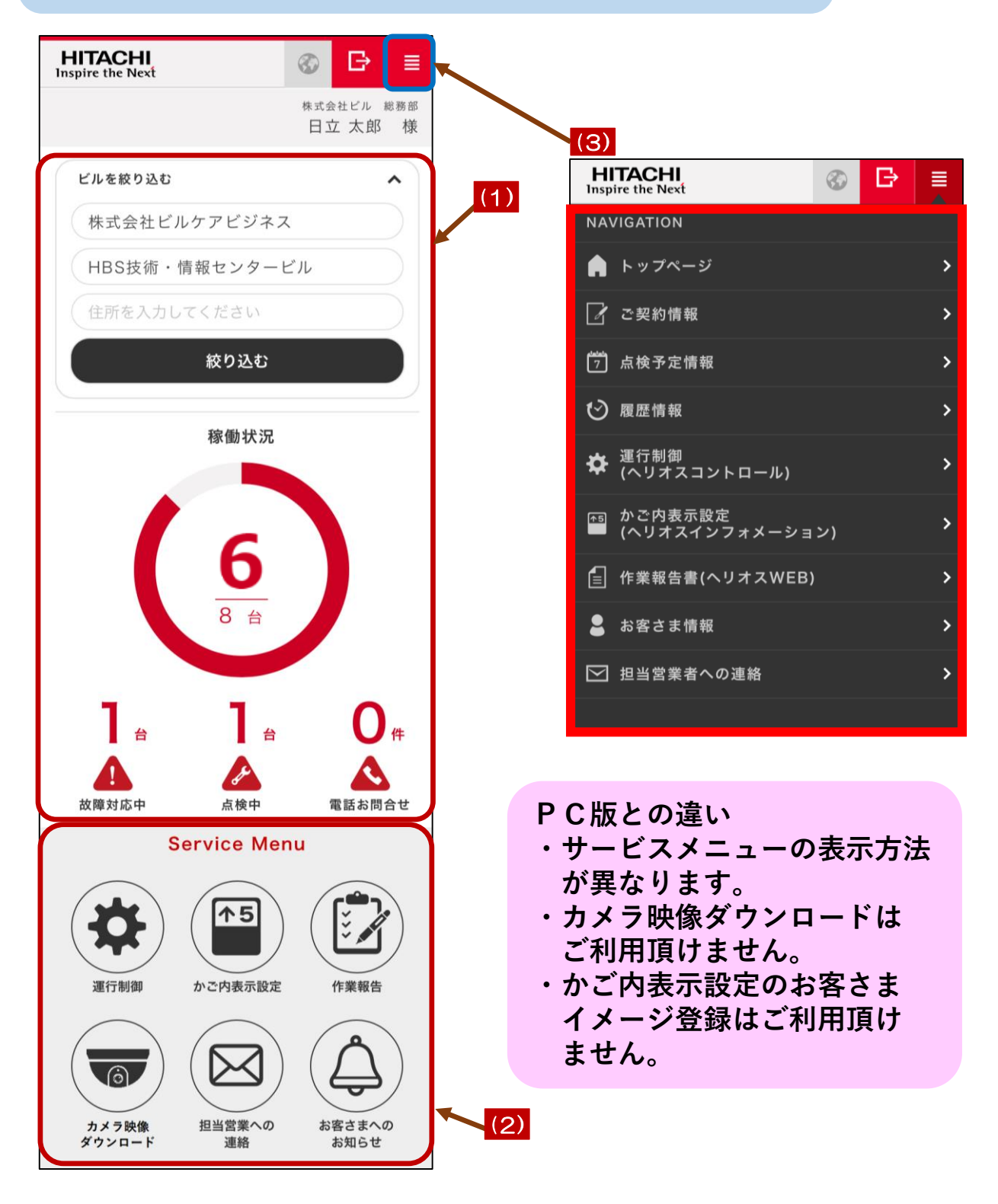

(1)エレベーターなどビル設備の稼働状況・保全状況(PC版)

|                                                                                                    | 1 地震時対応中のお知らせ |  |  |  |  |
|----------------------------------------------------------------------------------------------------|---------------|--|--|--|--|
| 地盘対応中                                                                                                    |               |  |  |  |  |
| ビルを絞り込む ^                                                                                                    |               |  |  |  |  |
| ご笑約者各を選択してください                                                                                                    |               |  |  |  |  |
| 住所を入力してください                                                                                                    | 2 絞り込み条件設定    |  |  |  |  |
| \$0140                                                                                                    |               |  |  |  |  |
| <sup>w曲状况</sup><br>(稼働中台数<br>6<br>12 合                                                                                                    | ()            |  |  |  |  |
| 4 合<br>2 合<br>4 件<br>条<br>数 協対応中<br>4 件<br>条<br>条<br>条<br>本<br>点検中<br>4 件<br>条<br>電話 お 関合 せ                                                                       |               |  |  |  |  |
| 4 故障対応中     5 点検中     6 電話お問合せ       (台数)     (対応中件数)                                                                                                    |               |  |  |  |  |
| な機能 ※1<br>地震対応中のお知らせ<br>地震の発生時、弊社にて被災状況の確認、および技術員の対応状況をお知らせ<br>します。<br>絞り込み条件設定<br>稼働状況や保全状況( <b>③④⑤</b> )に表示するビルを絞り込みができます。<br>ご契約者名、ビル名、および住所(部分一致)により絞込みができます。 |               |  |  |  |  |
| 稼働状況 ※2<br>正常稼働中の情報が確認できます。                                                                                                    |               |  |  |  |  |

④ 故障対応中 ※ 2
 弊社技術員が出動し故障対応中の情報が確認できます。

- ⑤ 点検中 ※ 2 弊社技術員により点検中の情報が確認できます。
- ③ 電話お問合せ ※ 2 電話によるお問合せの内、弊社技術員による対応が完了していない件数 が確認できます。
- ※1 ご契約の内容により台数など更新されない機能がございます。 ご契約情報はサイドメニューから確認できます。
- ※2 管理対象ビルの絞り込み条件(2)によって表示される数字が変動します。

Ì

0

6

(1)エレベーターなどビル設備の稼働状況・保全状況(スマートフォン版)

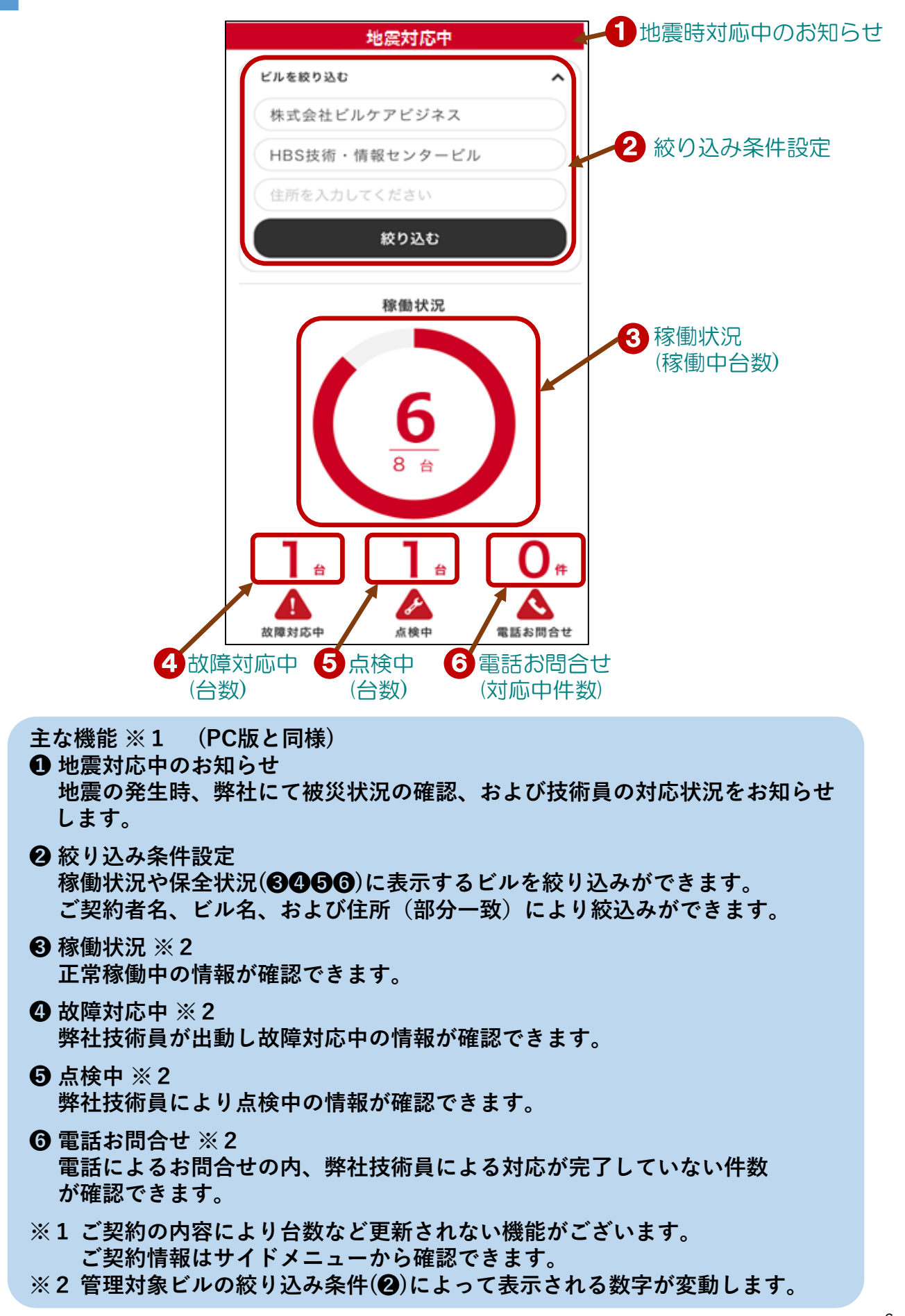

#### (2)サービスメニュー(PC版)

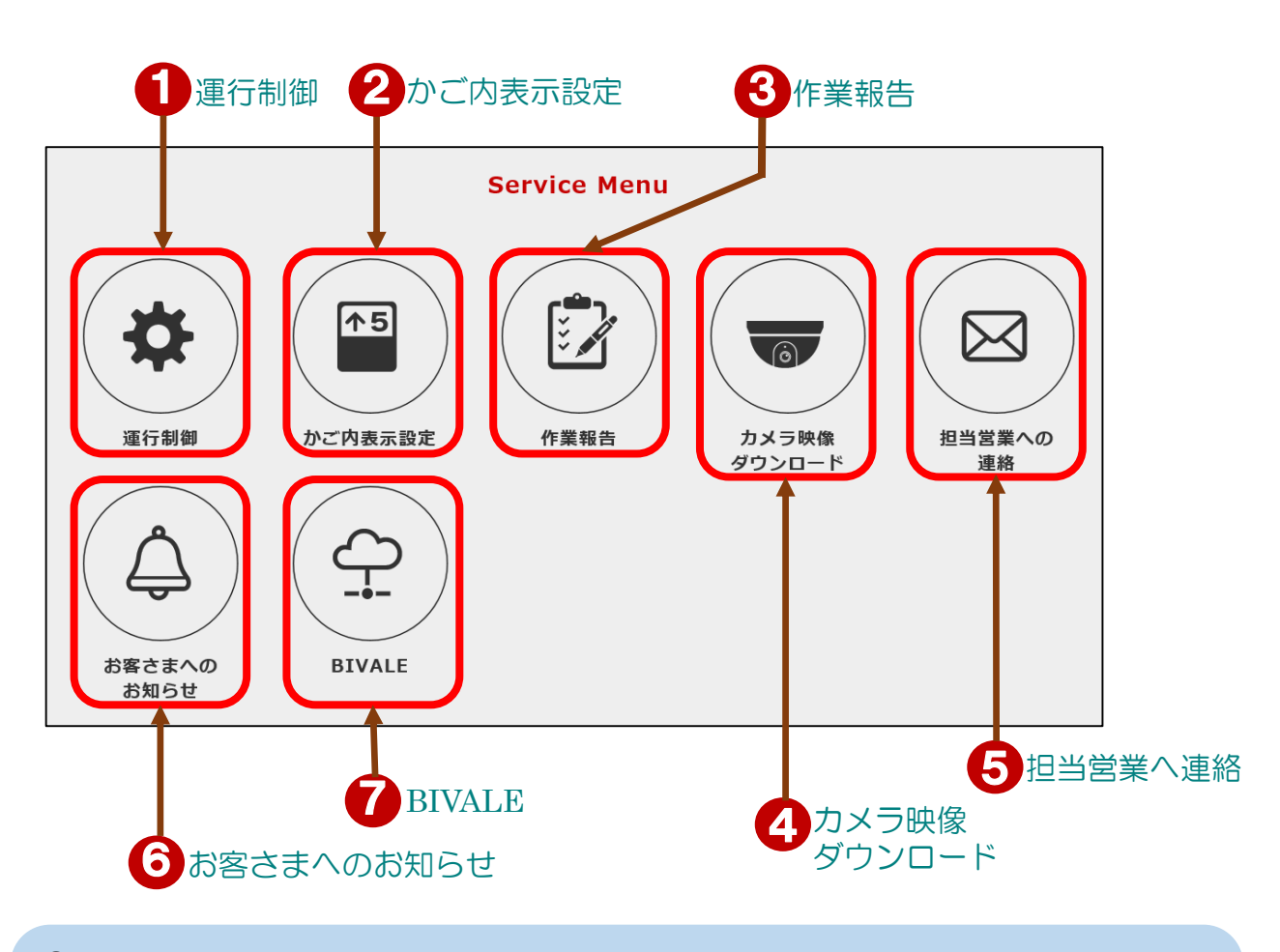

🖸 運行制御

エレベーター制御に関する各種設定ができます。

② かご内表示設定

エレベーター内に設置の液晶インジケーターの表示設定ができます。

- ❸ 作業報告 作業報告(メンテナンスレポート、ヘリオスレポート、検査報告書、 監視報告書)を閲覧できます。
- ④ カメラ映像ダウンロード エレベーターのかご内カメラの録画映像をダウンロードできます。
- ⑤ 担当営業への連絡 作業報告書内容についてのお問合せ、御見積書の依頼ができます。
- ⑤お客さまへのお知らせ 本サービスの最新・更新情報、関連情報などお客さまへのお知らせ が表示されます。
- BIVALE
   ビル設備管理クラウドサービス(BIVALE)へのリンクです。
- ※ご契約内容に応じて非活性、非表示となる機能がございます。

(2)サービスメニュー(スマートフォン版)

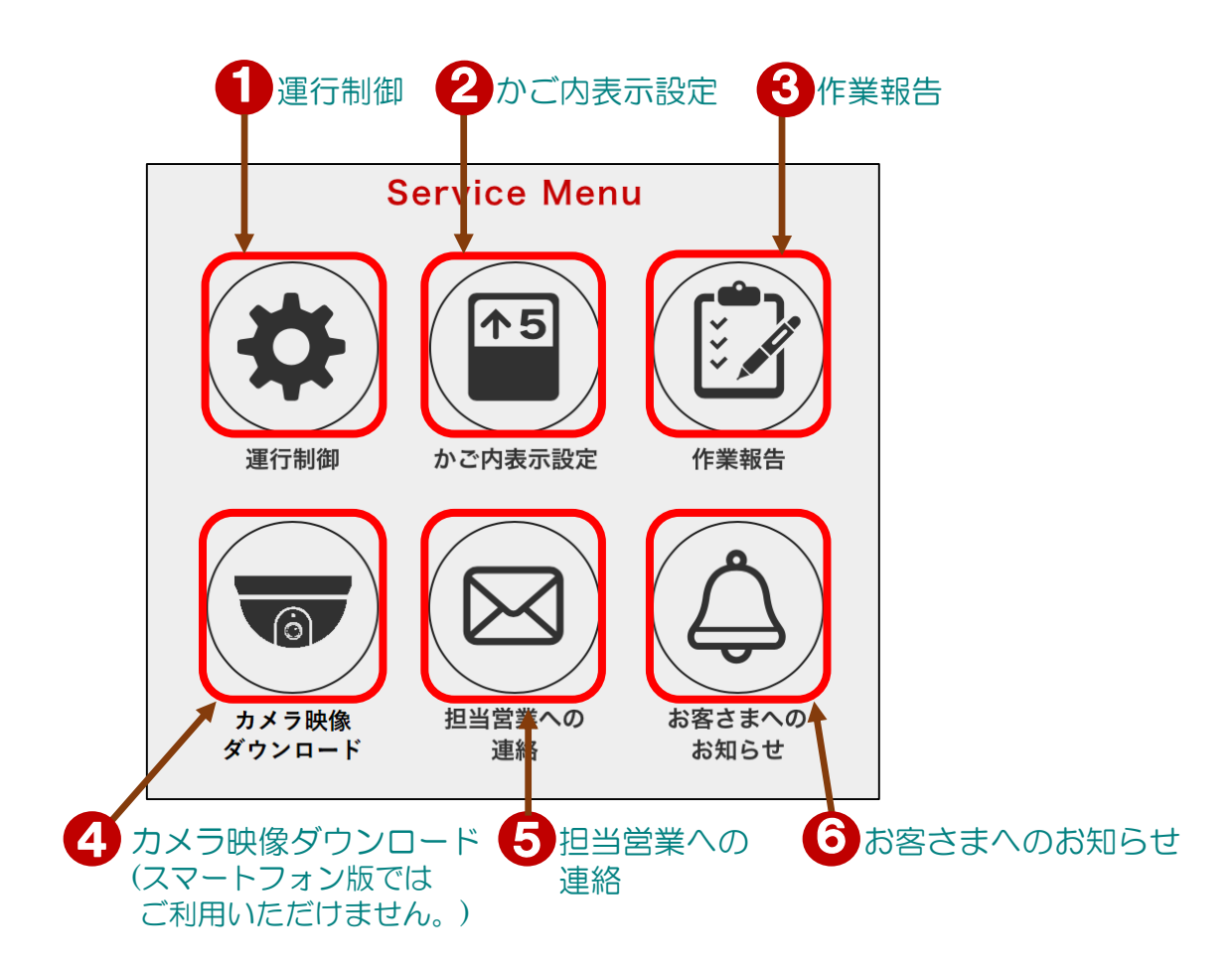

運行制御

エレベーター制御に関する各種設定ができます。

2 かご内表示設定

エレベーター内に設置の液晶インジケーターの表示設定ができます。 ※本コンテンツ内、『お客さまイメージ登録』はスマートフォン版では ご利用いただけません。

❸ 作業報告

作業報告(メンテナンスレポート、ヘリオスレポート、検査報告書、 監視報告書)を閲覧できます。

- ④ カメラ映像ダウンロード ※スマートフォン版ではご利用いただけません。
- ⑤ 担当営業への連絡 作業報告書内容についてのお問合せ、御見積書の依頼ができます。
- ⑤お客さまへのお知らせ 本サービスの最新・更新情報、関連情報などお客さまへのお知らせ が表示されます。
- ※ ご契約内容に応じて非活性、非表示となる機能がございます。

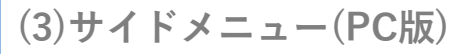

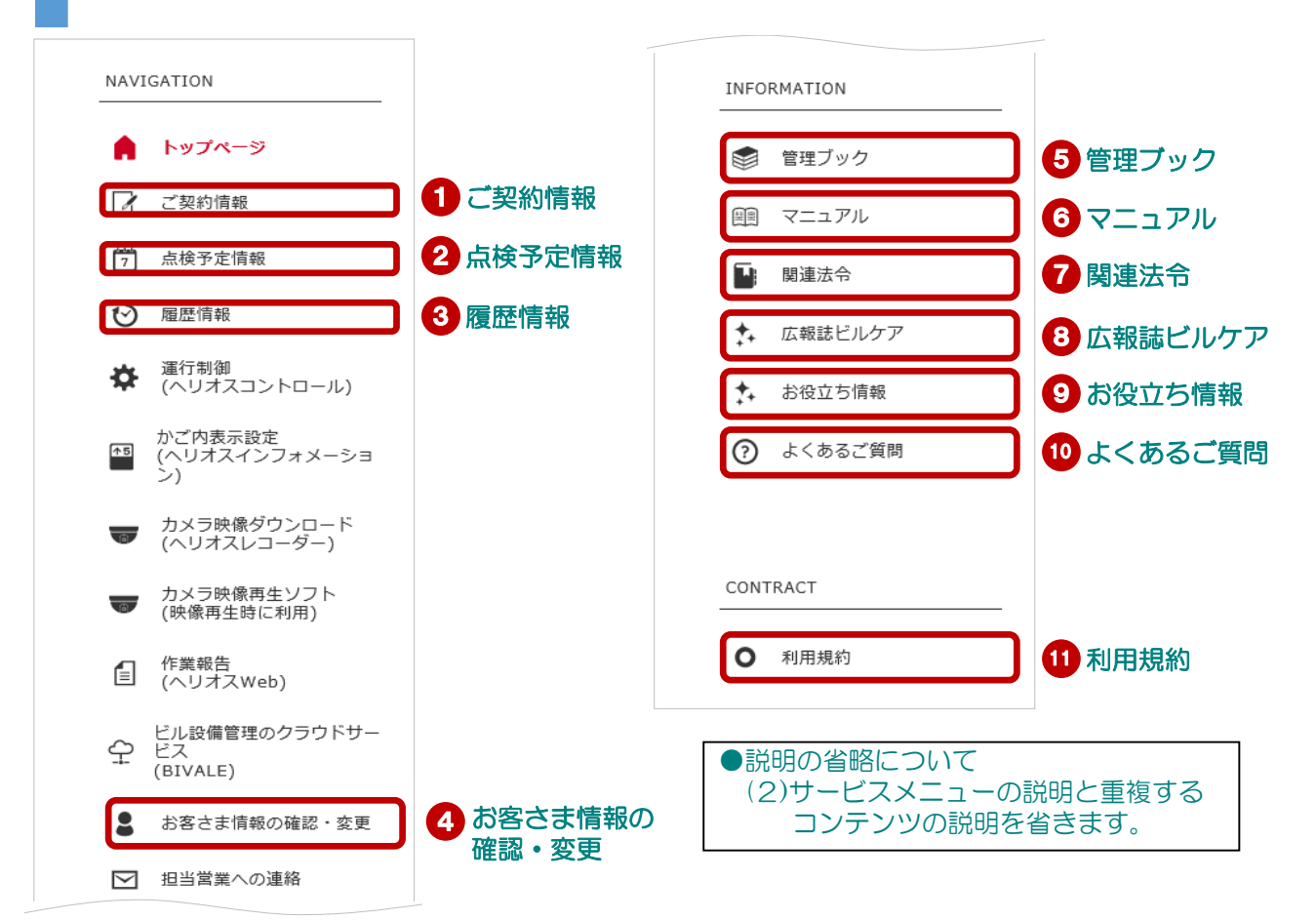

主なコンテンツ

- ①ご契約情報
   エレベーターなどビル設備ごとに、保全サービスのご契約情報が確認できます。
   ② 点検予定情報
- ビル毎に、エレベーターなどビル設備の次回点検の予定情報が確認できます。
- ③ 履歴情報 エレベーターなどビル設備毎に、故障、点検、および電話お問合せの履歴が 確認できます。
- ④お客さま情報の確認・変更 各種お知らせメールの受信設定、管理対象ビルを変更することができます。
- ⑤管理ブック 昇降機などを管理する上での要点をまとめた管理ブックを閲覧できます。
- マニュアル 本サービスのマニュアルを閲覧できます。
- ⑦ 関連法令 関連法令・法規が閲覧できます。
- ⑤ 広報誌ビルケア
   四半期毎にお客さまへお届けしておりますビルケア季刊誌が閲覧できます。
   ⑤ お役立ち情報
- 昇降機を管理する上でのお役立ち情報が閲覧できます。
- よくあるご質問 本サービスを利用する上での質問・疑問をまとめたQ&Aを閲覧できます。
- ① 利用規約
   本サービスの利用規約を閲覧できます。
- ※ご契約内容に応じて非活性、非表示となるコンテンツがございます。

#### (3)サイドメニュー(スマートフォン版)

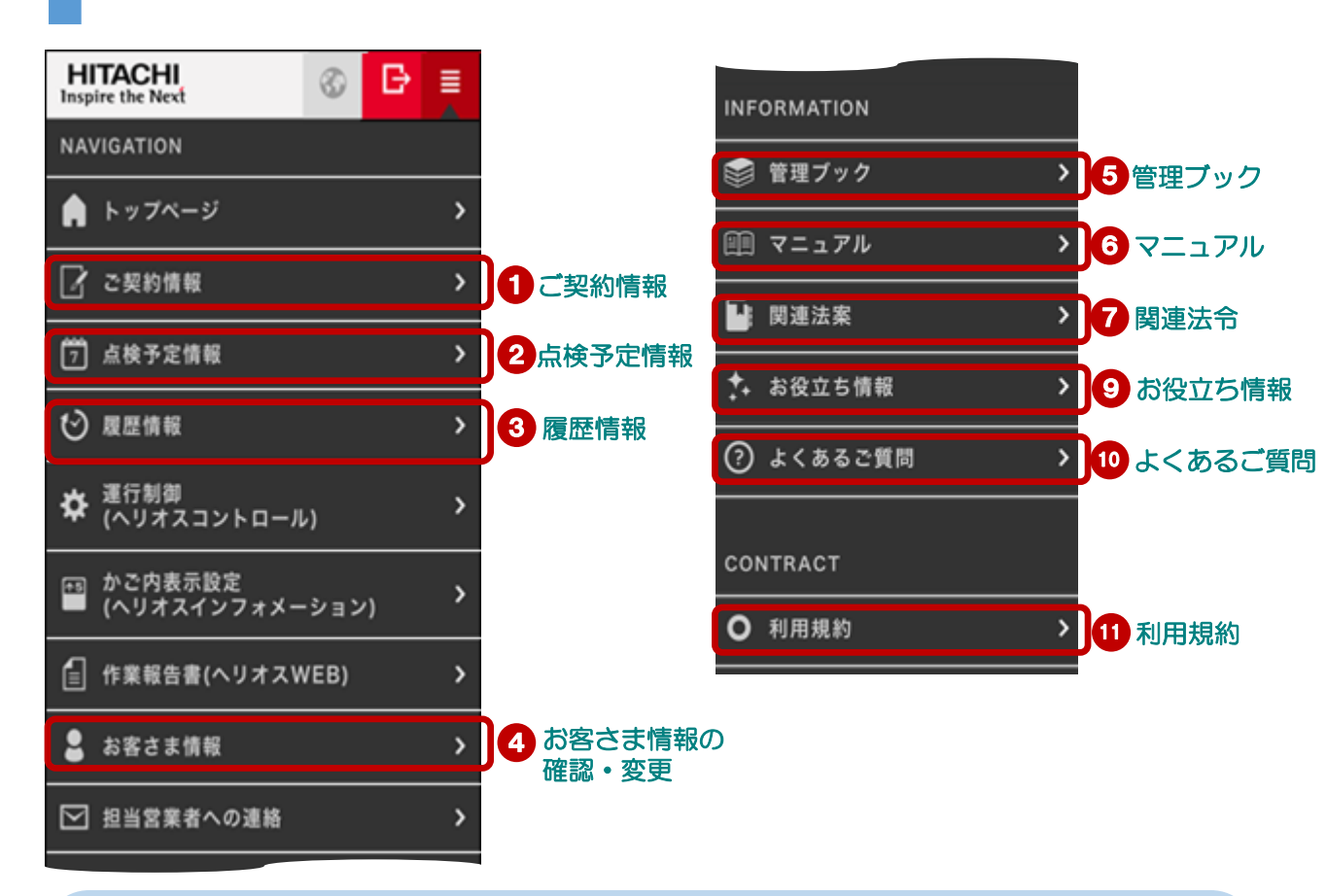

主なコンテンツ (PC版と同様)

ご契約情報
 エレベーターなどビル設備ごとに、保全サービスのご契約情報が確認できます。

- ❷ 点検予定情報 ビル毎に、エレベーターなどビル設備の次回点検の予定情報が確認できます。
- ❸ 履歴情報 エレベーターなどビル設備毎に、故障、点検、および電話お問合せの履歴が 確認できます。
- ④お客さま情報の確認・変更 各種お知らせメールの受信設定、管理対象ビルを変更することができます。
- ⑤管理ブック 昇降機などを管理する上での要点をまとめた管理ブックを閲覧できます。
- ❻ マニュアル 本サービスのマニュアルを閲覧できます。
- ⑦ 関連法令 関連法令・法規が閲覧できます。
- ③ 広報誌ビルケア 四半期毎にお客さまへお届けしておりますビルケア季刊誌が閲覧できます。
- ❷ お役立ち情報 昇降機を管理する上でのお役立ち情報が閲覧できます。
- よくあるご質問 本サービスを利用する上での質問・疑問をまとめたQ&Aを閲覧できます。
- ① 利用規約 本サービスの利用規約を閲覧できます。
- ※ご契約内容に応じて非活性、非表示となるコンテンツがございます。